eduroam は、大学等教育研究機関の間でキャンパス無線 LAN の相互利用を実現する国際的な無線 LAN ローミン グ基盤です。eduroam についての詳細は https://www.eduroam.jp/の「利用者向け情報」をご覧ください。 本マニュアルでは自分のノートパソコンを eduroam に接続する手順を説明しています。設定の変更などは自己責 任にて作業をお願いします。

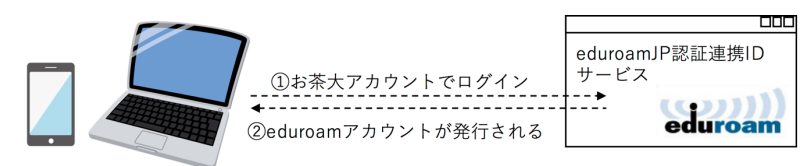

③お手持ちのパソコン等に②のアカウントを設定

④お茶大や他大学、一部カフェ等、eduroam参加機関でインターネットに接続できます。

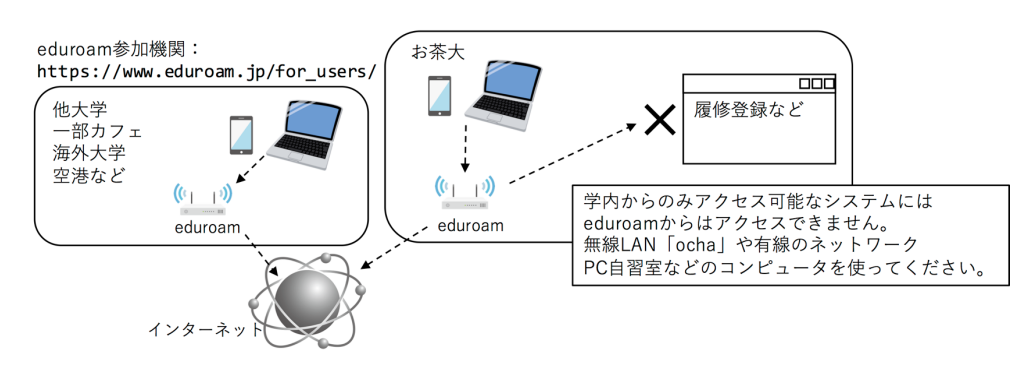

## a. 初期設定 その1 (eduroam の ID、パスワード発行)

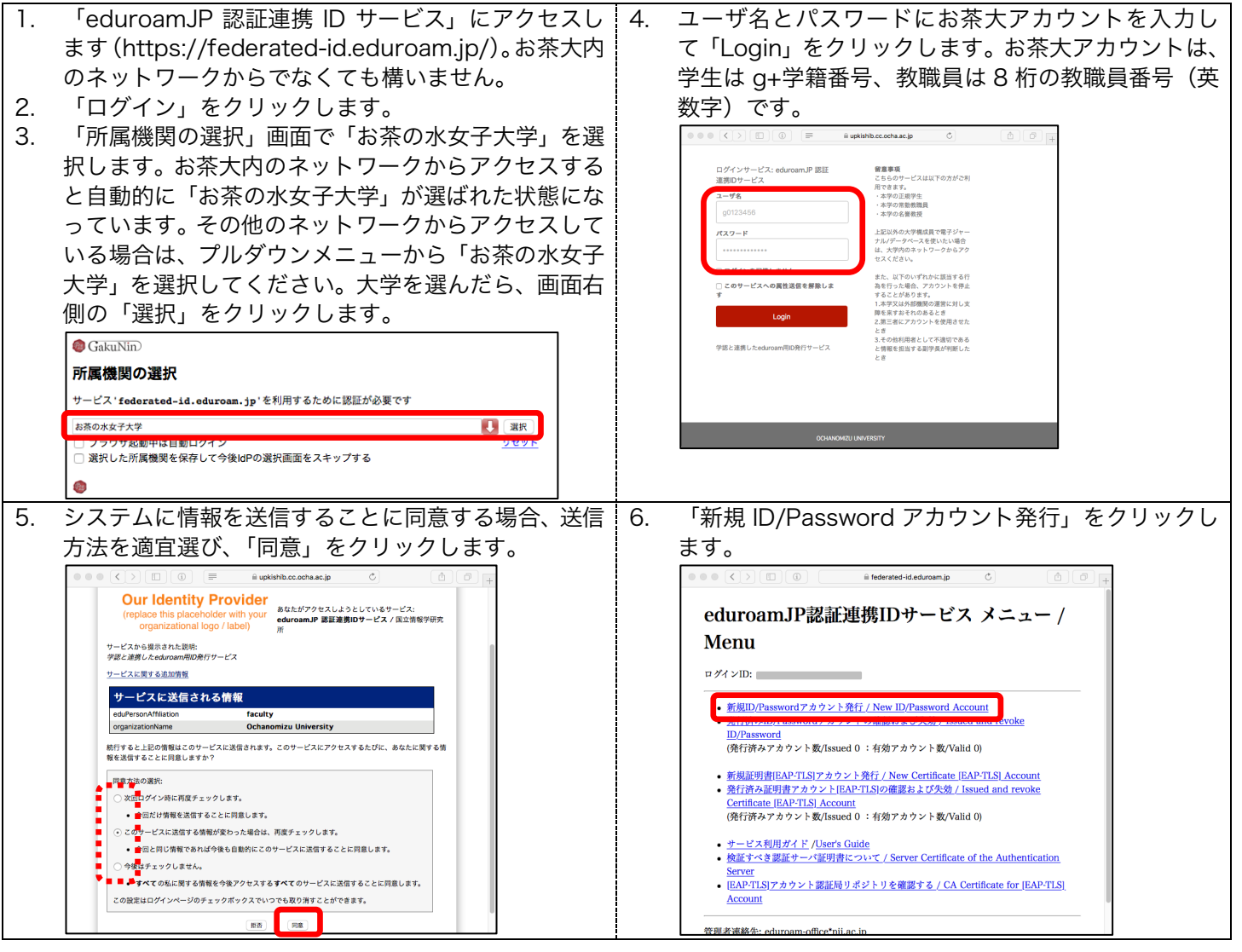

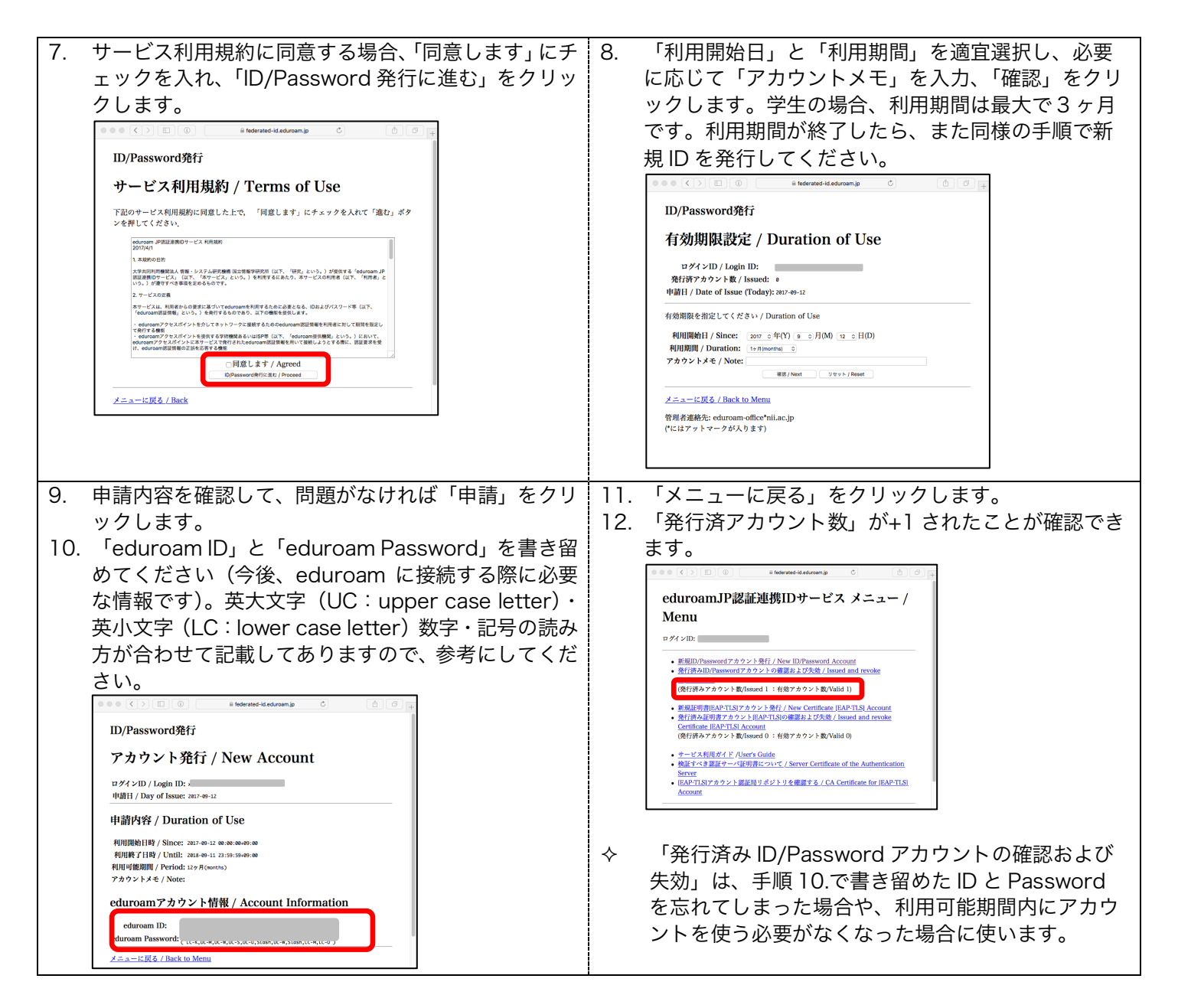

## b. 初期設定 その2(PC 設定)

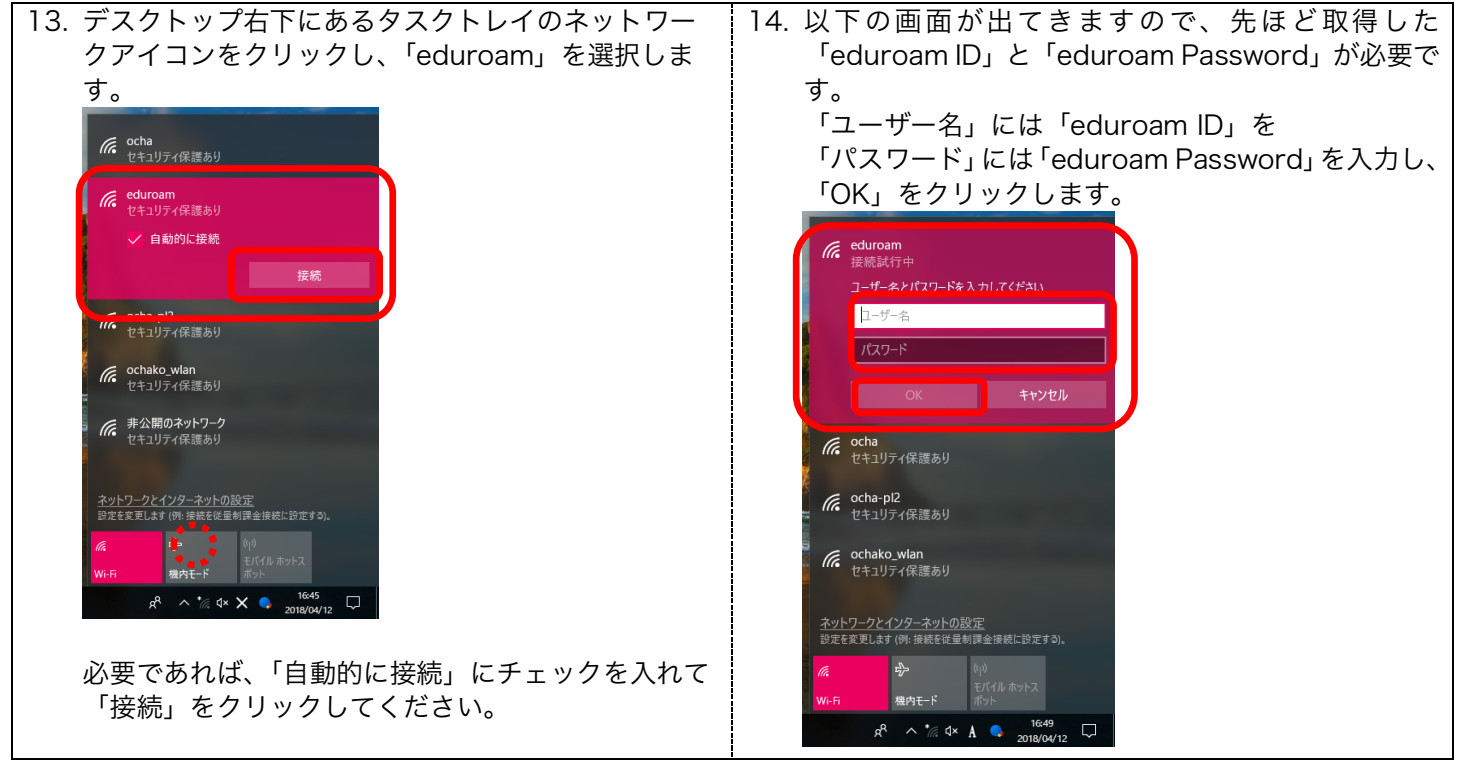

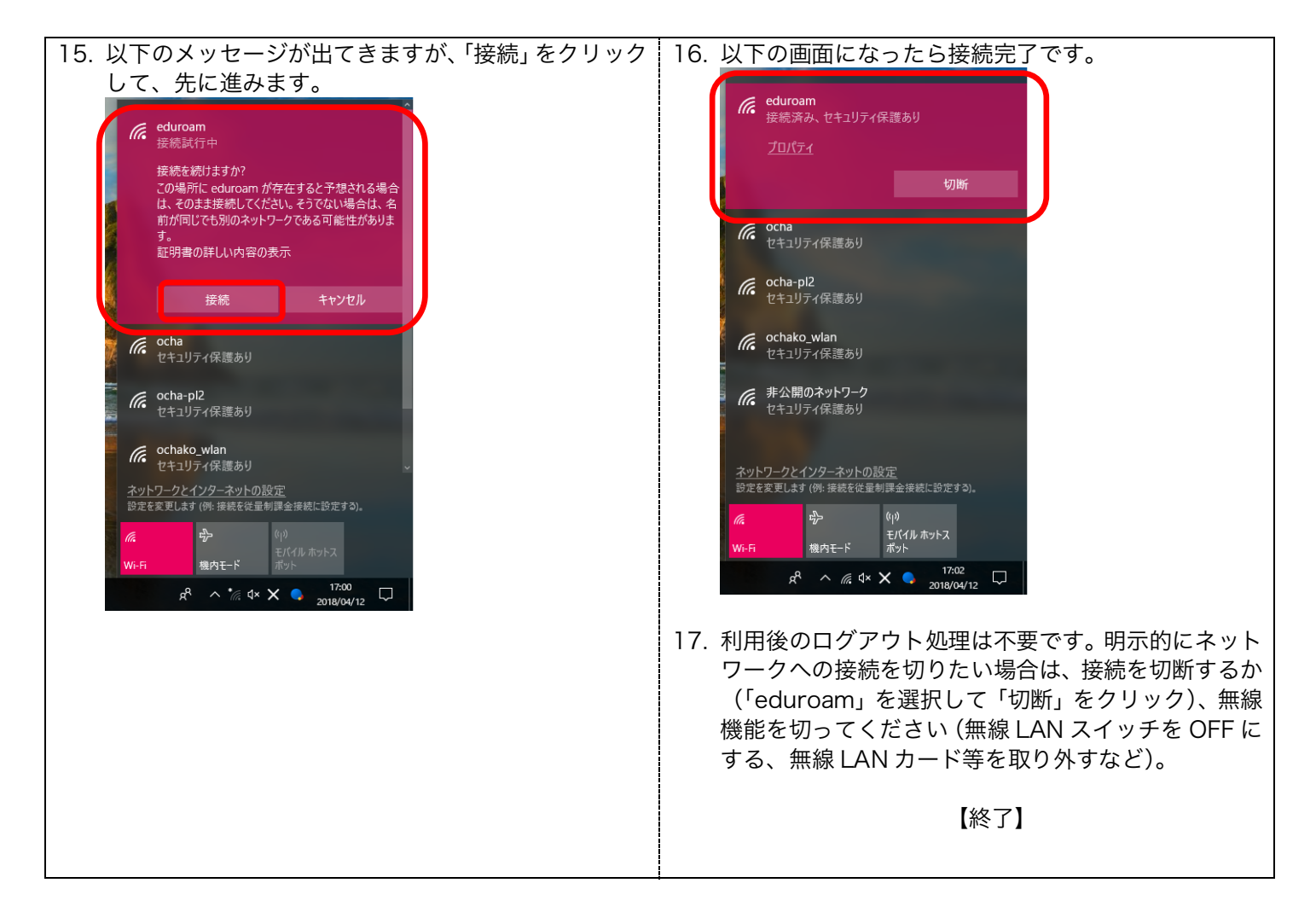

## c. 2回目以降の利用

無線機能を有効にし(無線 LAN スイッチを ON にする、無線 LAN カード等を取り付けるなど)、手順 18.以降を行ってください。

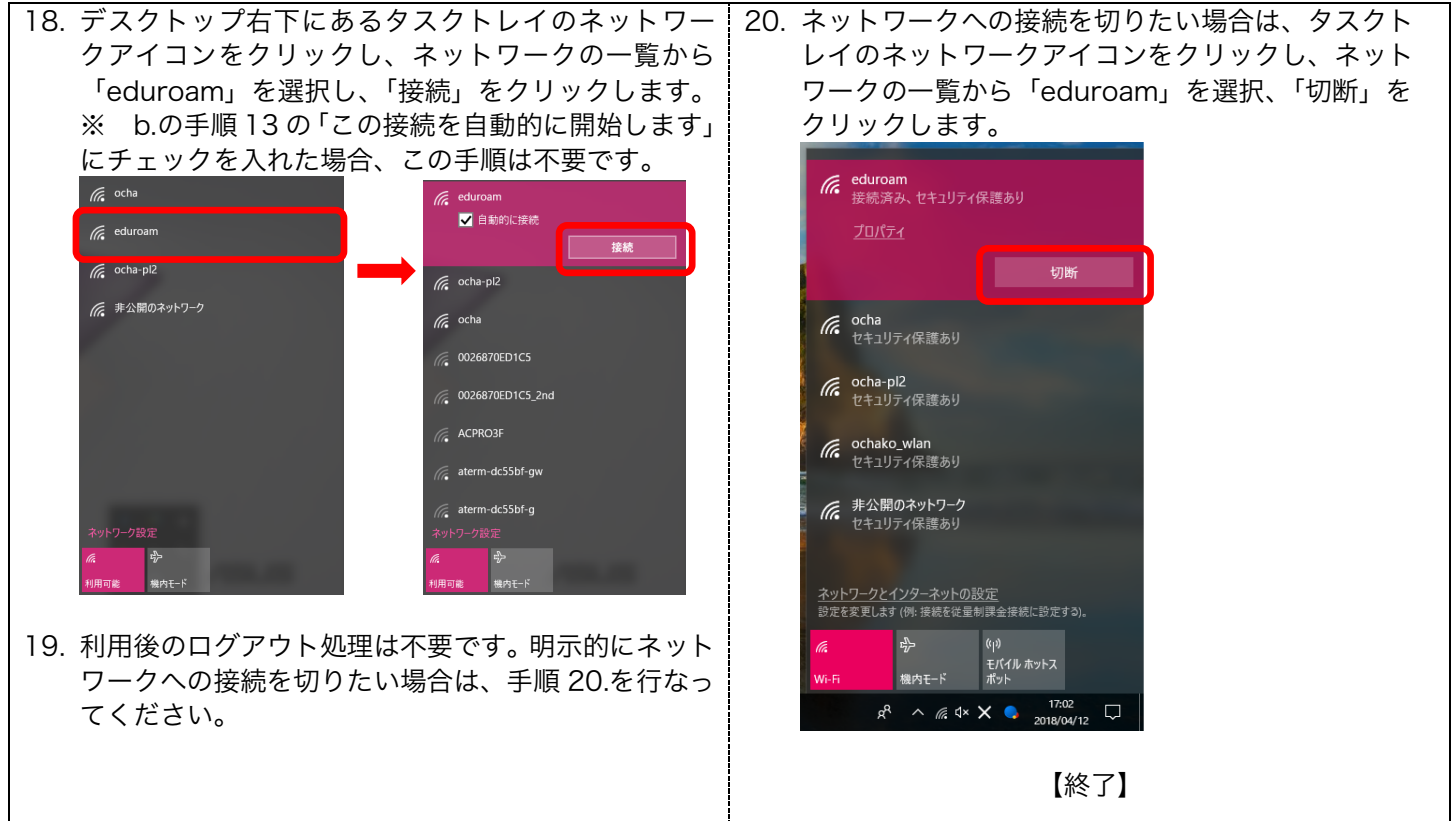

**d.**「eduroam ID」と「eduroam Password」を入力してもネットワークに接続できない場合 既に存在しているネットワーク設定を削除する必要があるかもしれません。手順 21.以降を行ってください。

| 21. デスクトップ左下にあるスタートボタンをクリック                                                                                                    | 23. Wi-Fi の中の「既知のネットワークの管理」をクリッ                  |
|----------------------------------------------------------------------------------------------------|--------------------------------------------------|
| し、出てくる歯車マークをクリックします。                                                                                                    | クします。                                            |
| ►     ►     ►     ►     ►     Eclipse Manager     ★     ►     ★     Eclipse Manager     ★     Excel 2016                                                                                                    |                                                  |
| C) F                                                                                                    |                                                  |
| 📕 🔎 にこに入力して検索                                                                                                    | 24. 「eduroam」を選び「削除」をクリックします。<br>← <sup>設定</sup> |
| 22. 「設定」の中の「ネットワークとインターネット」                                                                                                    | 🕲 Wi-Fi                                          |
| をクリックします。<br>[** ^ · · ×]                                                                                                    | 既知のネットワークの管理                                     |
| Windows の設定<br>「Discows // //                                                                                                    | + 新しいネットワークの追加                                   |
|                                                                                                    |                                                  |
| ドレーズ アンパンプロス語 本式 アンパンプロス語 本式 アンパンプロス語 アンパンプロス語 アンパンプロス語 アンパンプロス語 アンパンプロス語 アンパンプロス語 アンパンプロス語 アンパンプロス語 アンパンプロス語 アンパンプロス アンパンプロス                  | white eduroam                                    |
| Original     Dy/f/o-<br>(1.85)     Dy/f/o-<br>(1.85) <thdy f="" o-<br="">(1.85)     <thdy f="" o-<br="">(1.85)&lt;</thdy></thdy> | プロパティ 削除                                         |
|                                                                                                    | 25. <mark>b.の手順 13.</mark> に戻り、設定してください。         |
|                                                                                                    |                                                  |
|                                                                                                    |                                                  |